**GigaDevice Semiconductor Inc.** 

Arm<sup>®</sup> Cortex<sup>®</sup>-M3/4/23/33 32-bit MCU

Application Note AN014

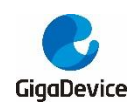

# **Table of Contents**

| Table   | of Contents                              | 2  |
|---------|------------------------------------------|----|
| List of | Figure                                   | 3  |
| List of | Table                                    | 4  |
| 1. Int  | roduction                                | 5  |
| 2. Ins  | stall gd32 library                       | 6  |
| 3. De   | evelop gd32 Arduino project              | 10 |
| 4. Do   | ownload Program to GD32F307VG-MBED board | 15 |
| 4.1.    | gd32flash (Serial)                       | 15 |
| 4.2.    | JLink (SWD)                              | 16 |
| 4.3.    | GDLink (SWD)                             | 18 |
| 5. Re   | evision history                          | 20 |
|         |                                          |    |

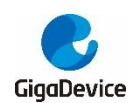

# **List of Figure**

| Figure 2-1. Open the Preferences                                            | 6   |
|-----------------------------------------------------------------------------|-----|
| Figure 2-2. Add gd32 package url                                            | 6   |
| Figure 2-3. Open boards manager                                             | 7   |
| Figure 2-4. Select contributed type                                         | 7   |
| Figure 2-5. Select GD32 ARM Boards to install                               | 8   |
| Figure 2-6. Install the board                                               | 8   |
| Figure 3-1. Open the Arduino IDE                                            | 10  |
| Figure 3-2. Select the board series                                         | .11 |
| Figure 3-3. Select the specific board                                       | .11 |
| Figure 3-4. Select the download method                                      | 12  |
| Figure 3-5. Select the serial port                                          | 12  |
| Figure 3-6. Select the board example                                        | 13  |
| Figure 3-7. Compile the project                                             | 13  |
| Figure 3-8. Upload the project                                              | 14  |
| Figure 4-1. Description of GD32F307VG-MBED board                            | 15  |
| Figure 4-2. Programming successfully using gd32flash (Serial) upload method | 16  |
| Figure 4-3. JLink debugging port of GD32F307VG-MBED board                   | 17  |
| Figure 4-4. Programming successfully using JLink (SWD) upload method        | 18  |
| Figure 4-5. GDLink debugging port of GD32F307VG-MBED board                  | 18  |
| Figure 4-6. Programming successfully using GDLink (SWD) upload method       | 19  |
|                                                                             |     |

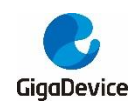

# List of Table

| Table 4-1. Boot modes       | . 15 |
|-----------------------------|------|
| Table 5-1. Revision history | . 20 |

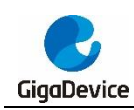

## 1. Introduction

This application note describes how to configure and develop a GD32 MCU project using the Arduino IDE, the processes are described in the following paragraphs.

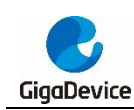

### 2. Install gd32 library

Users can install the gd32 library by the following steps.

1. Open the Preferences

#### Figure 2-1. Open the Preferences

| 0    | sketch_jun18a | Arduino 1.8.13 |                       | - | × |
|------|---------------|----------------|-----------------------|---|---|
| File | Edit Sketch   | Tools Help     |                       |   |   |
|      | New           | Ctrl+N         |                       |   | Q |
|      | Open          | Ctrl+0         |                       |   |   |
|      | Open Recent   | >              |                       |   |   |
|      | Sketchbook    | >              | to run once.          |   | ^ |
|      | Examples      | >              | te, to full once.     |   |   |
|      | Close         | Ctrl+W         |                       |   |   |
|      | Save          | Ctrl+S         |                       |   |   |
|      | Save As       | Ctrl+Shift+S   | e, to run repeatedly: |   |   |
|      | Page Setup    | Ctrl+Shift+P   |                       |   |   |
|      | Print         | Ctrl+P         |                       |   |   |
|      | Preferences   | Ctrl+Comma     |                       |   |   |
|      | Quit          | Ctrl+Q         |                       |   |   |
|      |               |                |                       |   |   |
|      |               |                |                       |   |   |
|      |               |                |                       |   |   |
|      |               |                |                       |   |   |
|      |               |                |                       |   | ~ |
|      |               |                |                       |   |   |
|      |               |                |                       |   |   |

2. Add gd32 package url, then click "OK" button.

Figure 2-2. Add gd32 package url

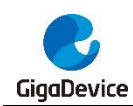

| 🥯 sketch_jun18a   Arduino 1.8. | 13                                 |                           | _         |          | $\times$  |           |
|--------------------------------|------------------------------------|---------------------------|-----------|----------|-----------|-----------|
| File Edit Sketch Tools Help    |                                    |                           |           |          |           |           |
| Preferences                    |                                    |                           |           |          |           | ×         |
| Settings Network               |                                    |                           |           |          |           |           |
| Sketchbook location:           |                                    |                           |           |          |           |           |
| C:\Users\admin\Documents\Ar    | duino                              |                           |           |          |           | Browse    |
| Editor language:               | System Default                     | ~                         | (requir   | es rest  | art of A  | rduino)   |
| Editor font size:              | 12                                 |                           |           |          |           |           |
| Interface scale:               | Automatic 100 🛖 % (requires        | s restart of Arduino)     |           |          |           |           |
| Theme:                         | Default theme $\lor$ (requires res | tart of Arduino)          |           |          |           |           |
| Show verbose output during:    | 🗹 compilation 🗹 upload             |                           |           |          |           |           |
| Compiler warnings:             | None 🗸                             |                           |           |          |           |           |
| Display line numbers           |                                    | 🗌 Enable Code Foldi       | ng        |          |           |           |
| ✓ Verify code after upload     |                                    | 🗌 Use external edit       | or        |          |           |           |
| 🗹 Check for updates on sta     | rtup                               | 🗹 Save when verifyi       | ng or upl | loading  |           |           |
| 🗌 Use accessibility featur     | es                                 |                           |           |          |           |           |
| Additional Boards Manager UF   | Ls: https://raw.githubusercontent  | t. com/ChazJin/gd32mcu/ma | in/packa  | ge_gd32_ | index. j: | son 🗖     |
| More preferences can be edit   | ed directly in the file            |                           |           |          |           |           |
| C:\Users\admin\AppData\Local   | \Arduino15\preferences.txt         |                           |           |          |           |           |
| (edit only when Arduino is r   | ot running)                        |                           |           |          |           |           |
|                                |                                    |                           |           |          |           | OK Cancel |
| 4                              |                                    |                           |           |          | ×         |           |
| 1                              |                                    | 0 seluin e                | Due (Bree |          | Part      |           |

### 3. Open boards manager

| Figure 2-3. | Open | boards | manager |
|-------------|------|--------|---------|
|-------------|------|--------|---------|

| 🥯 sketch_jun18a          | a   Ard | luino 1.8.13                            |              | – 🗆 X                          |
|--------------------------|---------|-----------------------------------------|--------------|--------------------------------|
| File Edit Sketch         | Tools   | Help                                    |              |                                |
|                          |         | Auto Format                             | Ctrl+T       | <mark>.⊘</mark> .              |
|                          |         | Archive Sketch                          |              |                                |
| sketch_jun18a            |         | Fix Encoding & Reload                   |              |                                |
| <pre>void setup()</pre>  |         | Manage Libraries                        | Ctrl+Shift+I | ^                              |
| // put your              |         | Serial Monitor                          | Ctrl+Shift+M |                                |
| }                        |         | Serial Plotter                          | Ctrl+Shift+L |                                |
| <pre>void loop() {</pre> |         | WiFi101 / WiFiNINA Firmware Updater     |              |                                |
| // put your              |         | Board: "Arduino Due (Programming Port)" | ;            | Boards Manager                 |
| }                        |         | Port                                    | >            | Arduino ARM (32-bits) Boards > |
|                          |         | Get Board Info                          |              | Arduino AVR Boards >           |
|                          |         | Programmer                              | >            |                                |
|                          |         | Burn Bootloader                         |              |                                |
|                          |         |                                         |              |                                |
|                          |         |                                         |              |                                |
|                          |         |                                         |              |                                |
|                          |         |                                         |              |                                |
|                          |         |                                         |              | ~                              |
|                          |         |                                         |              |                                |
|                          |         |                                         |              |                                |

4. Select contributed type.

Figure 2-4. Select contributed type

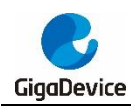

| 🐵 Boards Manager                                                                                                    | ×     |
|----------------------------------------------------------------------------------------------------|-------|
| Type       All       Filter your search         Ard       All       Updatable         But Arduino       In 1.8.3 INSTALLED         Bockardino Certified       Ardino Uno WiFi, Arduino Discimila, Arduino Nano, Arduino Mega, Arduino MegaADK, Arduino LedArduino Certified         Ard Partner       Getartner         Getartner       ayground, Arduino Pro, Arduino Industrial 101, Linino One.         More Info       More Info | BT,   |
| Arduino megsAVR Boards         by Arduino         Boards included in this package:         Arduino Uno WiFi Rev2, Arduino Nano Every.         Online Help         More Info                                                                                                    |       |
|                                                                                                    | Close |

5. Select GD32 ARM Boards to install.

| 🕺 Boards Manager                                                                       | × |
|----------------------------------------------------------------------------------------|---|
| Type Contributed V Filter your search                                                  |   |
| More Info                                                                              | ^ |
|                                                                                        |   |
| Industruino SAMD Boards (32-bits ARM Cortex-M0+)                                       |   |
| by <b>Industruino</b><br>Boards included in this package:                              |   |
| Industruino D21G.<br>Online Help                                                       |   |
| More Into                                                                              |   |
| CR32 ADM Receive                                                                       |   |
| by GigaDevice                                                                          |   |
| Boards included in this package:<br>GD32F307VG MBED, GD32F307VC EVAL, GD32F303ZE EVAL. |   |
| Online Help<br>More Info                                                               |   |
| Install                                                                                | ~ |
| Close                                                                                  |   |

#### Figure 2-5. Select GD32 ARM Boards to install

Figure 2-6. Install the board

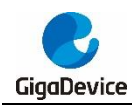

| 💿 Boards Manager                                                  | × |
|-------------------------------------------------------------------|---|
| Type Contributed V Filter your search                             |   |
| More Info                                                         | ^ |
|                                                                   |   |
| Industruino SAND Boards (32-bits ARM Cortex-MO+)                  |   |
| by <b>Industruino</b><br>Boards included in this package:         |   |
| Industruino D21G.<br>Online Help                                  |   |
| More Info                                                         |   |
|                                                                   |   |
| GD32 ARM Boards                                                   |   |
| by <b>GigaDevice</b><br>Boards included in this package:          |   |
| GD32F307VG MBED, GD32F307VC EVAL, GD32F303ZE EVAL.<br>Online Help |   |
| More Info                                                         |   |
| Installing                                                        | ~ |
| Installing tools (1/2)                                            |   |

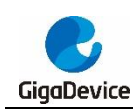

## 3. Develop gd32 Arduino project

Taking GD32F307VG-MBED board as an example, the specific operation is as follows.

1. Open the Arduino IDE

#### Figure 3-1. Open the Arduino IDE

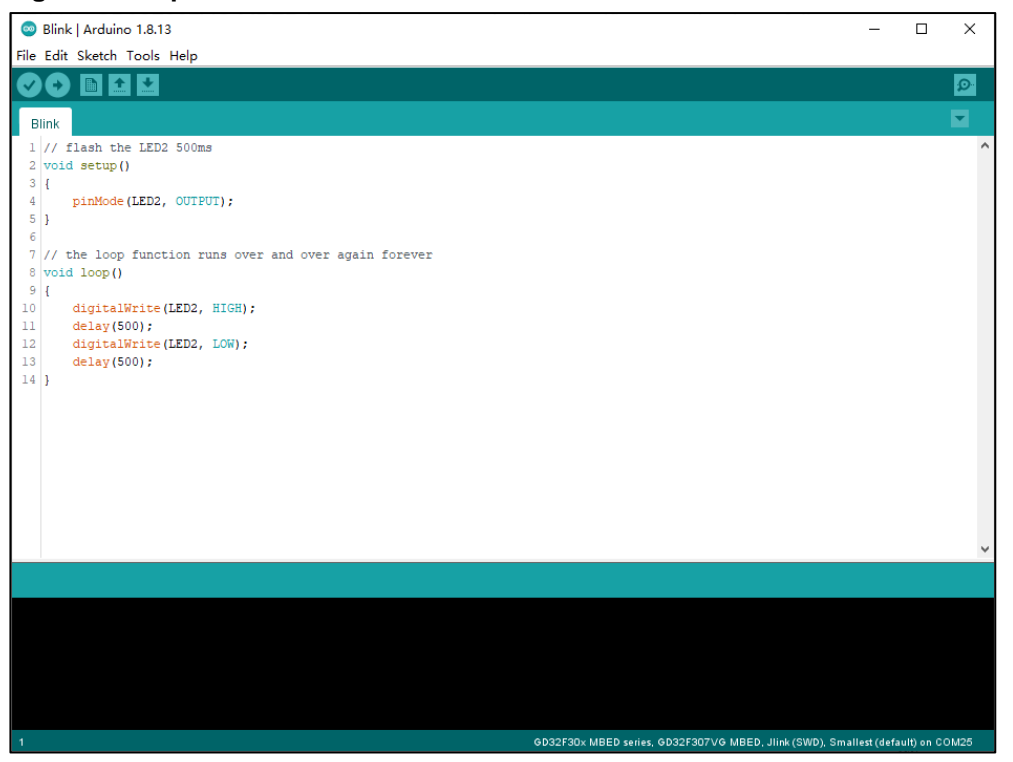

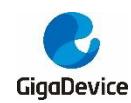

2. Select the GD32 MCU development board series

Figure 3-2. Select the board series

| 💿 Blink   Arduino | 1.8.13                              |              |                    |        | -           |            | ×    |
|-------------------|-------------------------------------|--------------|--------------------|--------|-------------|------------|------|
| File Edit Sketch  | pols Help                           |              |                    |        |             |            |      |
|                   | Auto Format                         | Ctrl+T       |                    |        |             |            | Ø    |
|                   | Archive Sketch                      |              |                    |        |             |            |      |
| Blink             | Fix Encoding & Reload               |              |                    |        |             |            |      |
| 1 // flash th     | Manage Libraries                    | Ctrl+Shift+I |                    |        |             |            | ^    |
| 2 void setup(     | Serial Monitor                      | Ctrl+Shift+M |                    |        |             |            |      |
| 4 pinMode         | Serial Plotter                      | Ctrl+Shift+L |                    |        |             |            |      |
| 5 }               | Board: "GD32F30x MBED series"       | 2            | Boards Manager     |        |             |            |      |
| 7 // the loop     | Board part number: "GD32F307VG MBE  | D" >         | Arduino AVR Boards | >      |             |            |      |
| 8 void loop()     | Upload method: "gd32flash (Serial)" | 2            | GD32 ARM Boards    | > • GI | D32F30x M   | BED ser    | ies  |
| 9 {               | Optimize: "Smallest (default)"      | >            |                    | G      | D32F303 E\  | /AL seri   | es   |
| 11 delay(5        | Port                                | >            |                    | G      | D32E23x E\  | /AL seri   | es   |
| 12 digital        | Get Board Info                      |              |                    |        |             |            |      |
| 13 delay(5        | Programmer                          | >            |                    |        |             |            |      |
| ** 1              | Burn Bootloader                     |              |                    |        |             |            |      |
|                   |                                     |              |                    |        |             |            |      |
|                   |                                     |              |                    |        |             |            |      |
|                   |                                     |              |                    |        |             |            |      |
|                   |                                     |              |                    |        |             |            |      |
|                   |                                     |              |                    |        |             |            | ~    |
|                   |                                     |              |                    |        |             |            |      |
|                   |                                     |              |                    |        |             |            |      |
|                   |                                     |              |                    |        |             |            |      |
|                   |                                     |              |                    |        |             |            |      |
|                   |                                     |              |                    |        |             |            |      |
|                   |                                     |              |                    |        |             |            |      |
|                   |                                     |              |                    |        |             |            |      |
|                   |                                     |              |                    |        |             |            |      |
| 1                 |                                     |              |                    | GD32F  | 30× MBED se | ries on C( | омзо |

3. Select the specific GD32 MCU development board

#### Figure 3-3. Select the specific board

| 💿 Blink   Arduino 1 | .8.13                                |              |   |                 |         | -          |          | ×    |
|---------------------|--------------------------------------|--------------|---|-----------------|---------|------------|----------|------|
| File Edit Sketch To | ols Help                             |              | _ |                 |         |            |          |      |
|                     | Auto Format                          | Ctrl+T       |   |                 |         |            |          | Ø    |
|                     | Archive Sketch                       |              |   |                 |         |            |          |      |
| Blink               | Fix Encoding & Reload                |              |   |                 |         |            |          | M    |
| 1 // flash th       | Manage Libraries                     | Ctrl+Shift+I |   |                 |         |            |          | ^    |
| 3 (                 | Serial Monitor                       | Ctrl+Shift+M |   |                 |         |            |          |      |
| 4 pinMode           | Serial Plotter                       | Ctrl+Shift+L |   |                 |         |            |          |      |
| 5 }                 | Board: "GD32F30x MBED series"        | >            |   |                 |         |            |          |      |
| 7 // the loop       | Board part number: "GD32F307VG MBED" | 5            | ٠ | GD32F307VG MBED |         |            |          |      |
| 8 void loop()       | Upload method: "gd32flash (Serial)"  | >            |   |                 |         |            |          |      |
| 9 {<br>10 digital   | Optimize: "Smallest (default)"       | >            |   |                 |         |            |          |      |
| 11 delay(5          | Port                                 | >            |   |                 |         |            |          |      |
| 12 digital          | Get Board Info                       |              |   |                 |         |            |          |      |
| 14 }                | Programmer                           | >            |   |                 |         |            |          |      |
|                     | Burn Bootloader                      |              |   |                 |         |            |          |      |
|                     |                                      |              |   |                 |         |            |          |      |
|                     |                                      |              |   |                 |         |            |          |      |
|                     |                                      |              |   |                 |         |            |          |      |
|                     |                                      |              |   |                 |         |            |          |      |
|                     |                                      |              |   |                 |         |            |          |      |
|                     |                                      |              |   |                 |         |            |          |      |
|                     |                                      |              |   |                 |         |            |          |      |
|                     |                                      |              |   |                 |         |            |          |      |
|                     |                                      |              |   |                 |         |            |          |      |
|                     |                                      |              |   |                 |         |            |          |      |
|                     |                                      |              |   |                 |         |            |          |      |
|                     |                                      |              |   |                 |         |            |          |      |
|                     |                                      |              |   |                 |         |            |          |      |
| 3                   |                                      |              |   |                 | GD32F30 | × MBED sei | ies on C | ом25 |

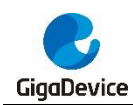

### 4. Select the GD32 MCU programme upload method

Users can select gd32flash(serial), GDlink(SWD) or jlink(SWD) upload methods. For GD32F307VG-MBED board, if use serial upload method, you need connect PD5 pin and PD6 pin to RX and TX of a serial port respectively.

| 0    | Blink   Arduin | o 1.8.13                             |              |   |                    |   |           | -       |           | ×    |
|------|----------------|--------------------------------------|--------------|---|--------------------|---|-----------|---------|-----------|------|
| File | Edit Sketch    | Tools Help                           |              |   |                    |   |           |         |           |      |
|      | 0 🖪 🖸          | Auto Format                          | Ctrl+T       |   |                    |   |           |         |           | Ø    |
| F    |                | Archive Sketch                       |              |   |                    |   |           |         |           |      |
| B    | llink          | Fix Encoding & Reload                |              |   |                    |   |           |         |           |      |
| 1    | // flash th    | Manage Libraries                     | Ctrl+Shift+I |   |                    |   |           |         |           | ^    |
| 2    | void setup(    | Serial Monitor                       | Ctrl+Shift+M |   |                    |   |           |         |           |      |
| 4    | t<br>pinMod∈   | Serial Plotter                       | Ctrl+Shift+L |   |                    |   |           |         |           |      |
| 5    | }              | Board: "GD32F30x MBED series"        | ,            | > |                    |   |           |         |           |      |
| 7    | // the loor    | Board part number: "GD32F307VG MBED" | ,            | > |                    |   |           |         |           |      |
| 8    | void loop()    | Upload method: "gd32flash (Serial)"  | ;            | • | gd32flash (Serial) |   |           |         |           |      |
| 9    | {              | Optimize: "Smallest (default)"       | 3            |   | GDlink (SWD)       |   |           |         |           |      |
| 10   | digital        | Port                                 | ,            |   | Jlink (SWD)        |   |           |         |           |      |
| 12   | digital        | Get Board Info                       |              | - |                    |   |           |         |           |      |
| 13   | delay(5        |                                      |              | - |                    |   |           |         |           |      |
| 14   | }              | Programmer                           | >            | > |                    |   |           |         |           |      |
|      |                | Burn Bootloader                      |              |   |                    |   |           |         |           |      |
|      |                |                                      |              |   |                    |   |           |         |           |      |
|      |                |                                      |              |   |                    |   |           |         |           |      |
|      |                |                                      |              |   |                    |   |           |         |           |      |
|      |                |                                      |              |   |                    |   |           |         |           |      |
|      |                |                                      |              |   |                    |   |           |         |           |      |
|      |                |                                      |              |   |                    |   |           |         |           |      |
|      |                |                                      |              |   |                    |   |           |         |           |      |
|      |                |                                      |              |   |                    |   |           |         |           |      |
|      |                |                                      |              |   |                    |   |           |         |           |      |
|      |                |                                      |              |   |                    |   |           |         |           |      |
|      |                |                                      |              |   |                    |   |           |         |           |      |
|      |                |                                      |              |   |                    |   |           |         |           |      |
|      |                |                                      |              |   |                    |   |           |         |           |      |
| 1    |                |                                      |              |   |                    | G | 032F30x I | MBED se | ries on C | DM30 |

#### Figure 3-4. Select the download method

5. Select the GD32 MCU serial port

Figure 3-5. Select the serial port

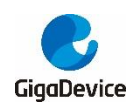

| 🥯 sketch_jun18a   Arduino 1.8.13 — |       |                                      |              |              |   |  |   |  |
|------------------------------------|-------|--------------------------------------|--------------|--------------|---|--|---|--|
| File Edit Sketch                   | Tools | 5 Help                               |              |              |   |  |   |  |
| 00 6                               |       | Auto Format                          | Ctrl+T       |              |   |  | Ø |  |
|                                    |       | Archive Sketch                       |              |              |   |  | _ |  |
| sketch_jun18a                      |       | Fix Encoding & Reload                |              |              |   |  |   |  |
| <pre>void setup()</pre>            |       | Manage Libraries                     | Ctrl+Shift+I |              |   |  | ^ |  |
| // put your                        |       | Serial Monitor                       | Ctrl+Shift+M |              |   |  |   |  |
| }                                  |       | Serial Plotter                       | Ctrl+Shift+L |              |   |  |   |  |
| <pre>void loop() {</pre>           |       | WiFi101 / WiFiNINA Firmware Updater  |              |              | _ |  |   |  |
| // put your                        |       | Board: "GD32F30x MBED series"        | >            |              |   |  |   |  |
| }                                  |       | Board part number: "GD32F307VG MBED" | >            |              |   |  |   |  |
|                                    |       | Upload method: "gd32flash (Serial)"  | >            |              |   |  |   |  |
|                                    |       | Optimize: "Smallest (default)"       | >            |              |   |  |   |  |
|                                    |       | Port                                 | ;            | Serial ports |   |  |   |  |
|                                    |       | Get Board Info                       |              | COM1         |   |  |   |  |
|                                    |       | Programmer                           | >            |              |   |  |   |  |
|                                    |       | Burn Bootloader                      |              |              |   |  |   |  |
|                                    |       |                                      |              | 1            |   |  |   |  |
|                                    |       |                                      |              |              |   |  | ~ |  |
|                                    |       |                                      |              |              |   |  |   |  |
|                                    |       |                                      |              |              |   |  |   |  |

6. Select the GD32 MCU development board example, eg. Blink.

| Figure 3-6. Select the board example |
|--------------------------------------|
|--------------------------------------|

| $\odot$ | Blink   Arduine | o 1.8.13        |                                   |      |           |               |            |            |               |              | _       |         | ×     |
|---------|-----------------|-----------------|-----------------------------------|------|-----------|---------------|------------|------------|---------------|--------------|---------|---------|-------|
| File    | Edit Sketch     | Tools Help      |                                   |      |           |               |            |            |               |              |         |         |       |
|         | New             | Ctrl+N          |                                   |      |           |               |            |            |               |              |         |         | 0     |
|         | Open            | Ctrl+O          |                                   |      |           |               |            |            |               |              |         |         |       |
|         | Open Recent     | · >             |                                   |      |           |               |            |            |               |              |         |         | •     |
|         | Sketchbook      | >               |                                   |      |           |               |            |            |               |              |         |         | ^     |
|         | Examples        | 3               | Built-in Examples                 |      |           |               |            |            |               |              |         |         |       |
|         | Close           | Ctrl+W          | 01.Basics                         | >    |           |               |            |            |               |              |         |         |       |
|         | Save            | Ctrl+S          | 02.Digital                        | >    |           |               |            |            |               |              |         |         |       |
|         | Save As         | Ctrl+Shift+S    | 03.Analog                         | >    |           |               |            |            |               |              |         |         |       |
|         | Daga Catura     | Chally Shifty D | 04.Communication                  | >    |           |               |            |            |               |              |         |         |       |
|         | Page Setup      | Ctrl+Shitt+P    | 05.Control                        | >    |           |               |            |            |               |              |         |         |       |
|         | Print           | Cuite           | 06.Sensors                        | >    |           |               |            |            |               |              |         |         |       |
|         | Preferences     | Ctrl+Comma      | 07.Display                        | >    |           |               |            |            |               |              |         |         |       |
|         | Quit            | Ctrl+Q          | 08.Strings                        | >    |           |               |            |            |               |              |         |         |       |
| 17      | 1               |                 | 09.USB                            | >    |           |               |            |            |               |              |         |         |       |
|         |                 |                 | 10.StarterKit_BasicKit            | >    |           |               |            |            |               |              |         |         |       |
|         |                 |                 | 11.ArduinoISP                     | >    |           |               |            |            |               |              |         |         |       |
|         |                 |                 | Examples for GD32F30x MBED series |      |           |               |            |            |               |              |         |         |       |
|         |                 |                 | Analog                            | >    |           |               |            |            |               |              |         |         |       |
|         |                 |                 | Blink                             | 3    | Blink     |               |            |            |               |              |         |         |       |
|         |                 |                 | pwm                               | >    |           | 3             |            |            |               |              |         |         |       |
|         |                 |                 | rtc                               | >    |           |               |            |            |               |              |         |         | •     |
|         |                 |                 | Servo                             | >    |           |               |            |            |               |              |         |         |       |
|         |                 |                 | SoftwareSerial                    | >    |           |               |            |            |               |              |         |         |       |
|         |                 |                 | SPI                               | >    |           |               |            |            |               |              |         |         |       |
|         |                 |                 | Timer                             | >    |           |               |            |            |               |              |         |         |       |
|         |                 |                 | Wire                              | >    |           |               |            |            |               |              |         |         |       |
|         |                 |                 |                                   |      |           |               |            |            |               |              |         |         |       |
|         |                 |                 |                                   | 0.00 | 0500      |               | 00050071// |            | 10041- (0i    | -I) Omellen  |         |         | 01105 |
| -11     |                 |                 |                                   | 603  | 2F30X MBB | ED series, Gl | 032F307V0  | ∍ MBED, go | 3211ash (Seri | ai), Smalles | r(defai | m) on C | 0M25  |

7. Compile the project

Figure 3-7. Compile the project

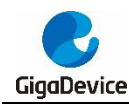

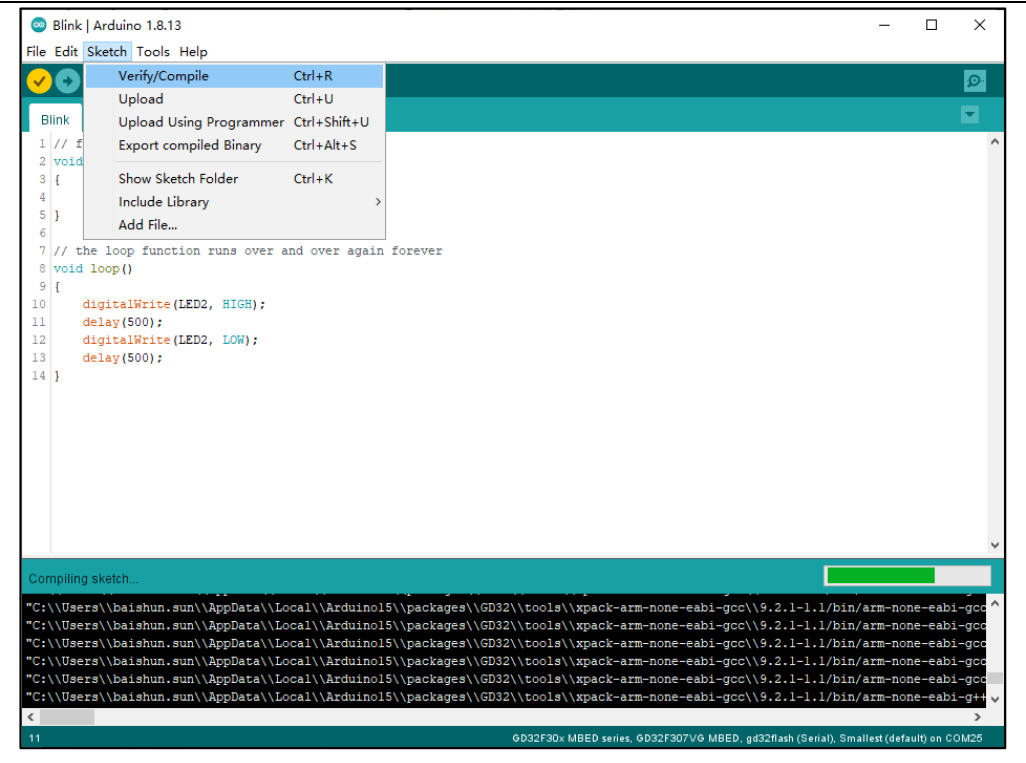

8. Upload the project

When the Blink sketch uploading is done, the LED2 on the board will flash every 500ms.

| Figure | 3-8. | Upload | the | project |
|--------|------|--------|-----|---------|
|--------|------|--------|-----|---------|

|                       | D E                                     | Blink   A                                               | rduino 1.8.13                                                                                            |               |         | -          |            | ×    |
|-----------------------|-----------------------------------------|---------------------------------------------------------|----------------------------------------------------------------------------------------------------|---------------|---------|------------|------------|------|
| Fi                    | le I                                    | Edit Sk                                                 | etch Tools Help                                                                                          |               |         |            |            |      |
|                       |                                         | •                                                       | Verify/Compile                                                                                           | Ctrl+R        |         |            |            | Ø    |
|                       |                                         | <u> </u>                                                | Upload                                                                                                   | Ctrl+U        |         |            |            |      |
|                       | Bli                                     | nk                                                      | Upload Using Programmer                                                                                  | Ctrl+Shift+U  |         |            |            |      |
|                       | 1                                       | // f                                                    | Export compiled Binary                                                                                   | Ctrl+Alt+S    |         |            |            | ^    |
|                       | 3                                       | {                                                       | Show Sketch Folder                                                                                       | Ctrl+K        |         |            |            |      |
|                       | 4                                       |                                                         | Include Library                                                                                          | >             |         |            |            |      |
|                       | 5 ]                                     | }                                                       | Add File                                                                                                 |               |         |            |            |      |
| 1<br>1<br>1<br>1<br>1 | 7 7 7<br>9 1<br>0<br>1<br>2<br>3<br>4 ] | // the<br>void lo<br>{<br>dig<br>del<br>dig<br>del<br>} | <pre>loop function runs over a op() italWrite(LED2, HIGH); ay(500); italWrite(LED2, LOW); ay(500);</pre> | na over again | IOREVER |            |            |      |
|                       |                                         |                                                         |                                                                                                    |               |         |            |            | ~    |
| D                     | one                                     | e upload                                                | ing.                                                                                                    |               |         |            |            |      |
| Re                    |                                         | t. Rese                                                 | t device via ATRCR SYSRES                                                                                | ETREO         |         |            |            | ^    |
|                       |                                         |                                                         | U UCVICC VIU AIRON-DIDRE                                                                                 |               |         |            |            |      |
| Se                    |                                         |                                                         |                                                                                                    |               |         |            |            |      |
|                       |                                         |                                                         |                                                                                                    |               |         |            |            | ~    |
| <                     |                                         |                                                         |                                                                                                    |               |         |            |            | >    |
| 11                    | E.                                      |                                                         |                                                                                                    |               | GD32F3  | J× MBED se | eries on C | OM25 |

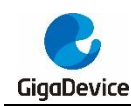

## 4. Download Program to GD32F307VG-MBED board

### 4.1. gd32flash (Serial)

In GD32F307 series, the boot loader is located in the internal boot ROM memory (system memory). It is used to reprogram the Flash memory by using USART0 (PA9 and PA10), USART1 (PD5 and PD6) and USBFS (PA9, PA11 and PA12) is available for boot functions. In GD32F307VG-MBED board, since PA9 and PA10 are occupied, PD5 and PD6 are suitable.

Choose upload method: gd32flash (Serial). Jump the BOOT0 jumper cap to 1-2, BOOT1 jumper cap to 2-3. Connect PD5 to serial RX and PD6 to serial TX. Refer to <u>Table 4-1. Boot</u> <u>modes</u> and <u>Figure 4-1. Description of GD32F307VG-MBED board</u> for details. The programming result is as shown in <u>Figure 4-2. Programming successfully using gd32flash</u> (Serial) upload method.

| Selected boot source | Boot mode selection pins |       |  |  |  |
|----------------------|--------------------------|-------|--|--|--|
|                      | Boot1                    | Boot0 |  |  |  |
| Main Flash Memory    | х                        | 0     |  |  |  |
| Boot loader          | 0                        | 1     |  |  |  |
| On-chip SRAM         | 1                        | 1     |  |  |  |

#### Table 4-1. Boot modes

### Figure 4-1. Description of GD32F307VG-MBED board

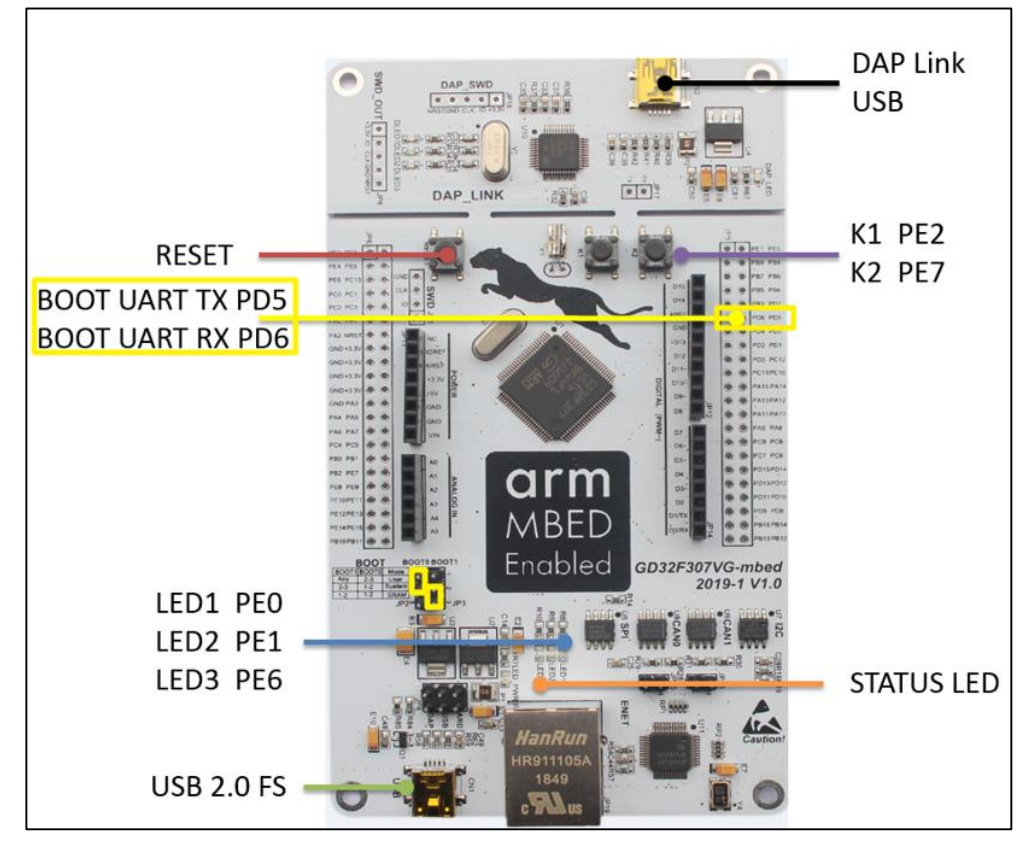

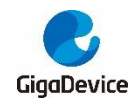

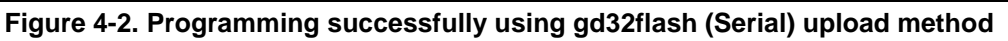

| 💿 Blink   Ardui  | ino 1.8.13       |                |                  |           |      |      | -            |            | ×    |
|------------------|------------------|----------------|------------------|-----------|------|------|--------------|------------|------|
| File Edit Sketch | n Tools Help     |                |                  |           |      |      |              |            |      |
|                  |                  |                |                  |           |      |      |              |            | 0    |
|                  |                  |                |                  |           |      |      |              |            | ~    |
| Blink            |                  |                |                  |           |      |      |              |            |      |
| ∠ vola setup     | P()              |                |                  |           |      |      |              |            | ^    |
| 3 {              |                  |                |                  |           |      |      |              |            |      |
| 4 pinMoo         | ae (LED2, OUTPU: | 1);            |                  |           |      |      |              |            |      |
| 6                |                  |                |                  |           |      |      |              |            |      |
| 7 // the loc     | op function ru   | ns over and ov | er again forever |           |      |      |              |            |      |
| 8 void loop      | 0                |                |                  |           |      |      |              |            |      |
| 9 {              |                  |                |                  |           |      |      |              |            |      |
| 10 digita        | alWrite(LED2, 1  | HIGH);         |                  |           |      |      |              |            |      |
| 11 delay         | (SUU);           | T OF1) •       |                  |           |      |      |              |            |      |
| 13 delay         | (500):           | 2011),         |                  |           |      |      |              |            |      |
| 14 }             | (),              |                |                  |           |      |      |              |            | ~    |
|                  |                  |                |                  |           |      |      |              |            |      |
| Done uploading.  |                  |                |                  |           |      |      |              |            |      |
| Opening port     | (OF)             |                |                  |           |      |      |              |            | ^    |
| Opening port     | [OK]             |                |                  |           |      |      |              |            |      |
| Device GD32F3    | 307VGT6          |                |                  |           |      |      |              |            |      |
|                  |                  |                |                  |           |      |      |              |            |      |
| Disabling writ   |                  | [OK]           |                  |           |      |      |              |            |      |
| Reseting devic   | ce [0K]          |                |                  |           |      |      |              |            |      |
|                  |                  |                |                  |           |      |      |              |            |      |
| DOWNLOADING      |                  |                |                  |           |      |      |              |            |      |
|                  |                  |                |                  |           |      |      |              |            |      |
| Downloading      | page 0           |                | size 2.00        | <kb></kb> | [OK] |      |              |            |      |
| Downloading      | page 1<br>page 2 |                | size 2.00        | <kb></kb> | [OK] |      |              |            |      |
| Downloading      | page 2<br>page 3 |                | size 1.55        | <kb></kb> | [OK] |      |              |            |      |
|                  |                  |                |                  |           |      |      |              |            |      |
| 2.697000 secor   |                  |                |                  |           |      |      |              |            |      |
|                  |                  |                |                  |           |      |      |              |            |      |
| VERIFYING        |                  |                |                  |           |      |      |              |            |      |
| Verifying        | page 0           |                |                  |           | [OK] |      |              |            |      |
| Verifying        | page l           |                |                  |           | [OK] |      |              |            |      |
| Verifying        |                  |                |                  |           | [OK] |      |              |            |      |
| Verifying        |                  |                |                  |           | [OK] |      |              |            |      |
| 1 793000 88000   |                  |                |                  |           |      |      |              |            |      |
| 21,55000 2000    |                  |                |                  |           |      |      |              |            |      |
| <                |                  |                |                  |           |      |      |              |            | >    |
| 1                |                  |                |                  |           |      | GD32 | F30x MBED se | ries on Cl | омзо |
|                  |                  |                |                  |           |      |      |              |            |      |

### 4.2. JLink (SWD)

Choose upload method: JLink (SWD). Jump the BOOT0 jumper cap to 2-3, BOOT1 jumper cap to 2-3. The SWD port is as shown in *Figure 4-3. JLink debugging port of GD32F307VG-MBED board*. Use SWD connection between JLINK and GD32 MCU. The programming result is as shown in *Figure 4-4. Programming successfully using JLink (SWD) upload method*.

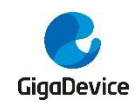

### AN014 Application of GD32 MCU in Arduino

Figure 4-3. JLink debugging port of GD32F307VG-MBED board

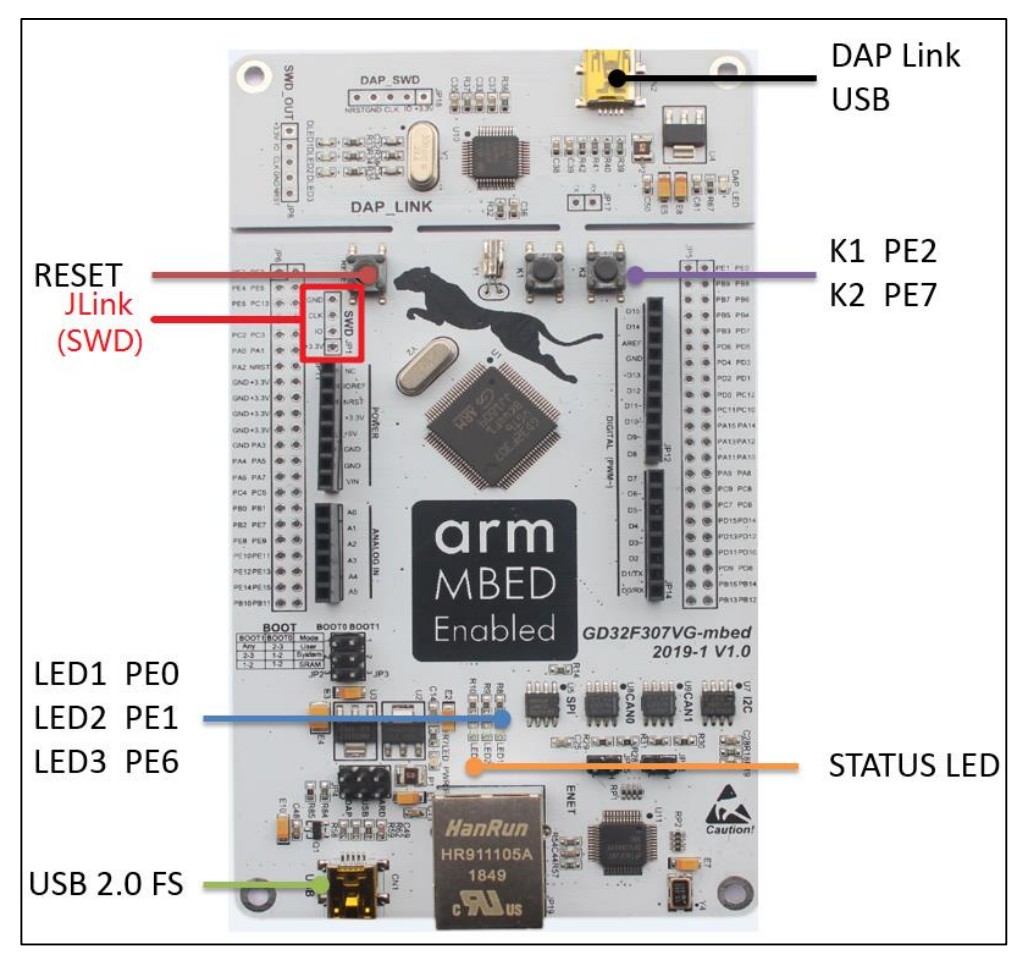

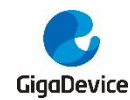

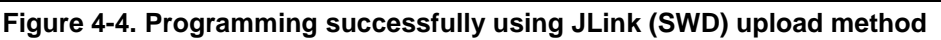

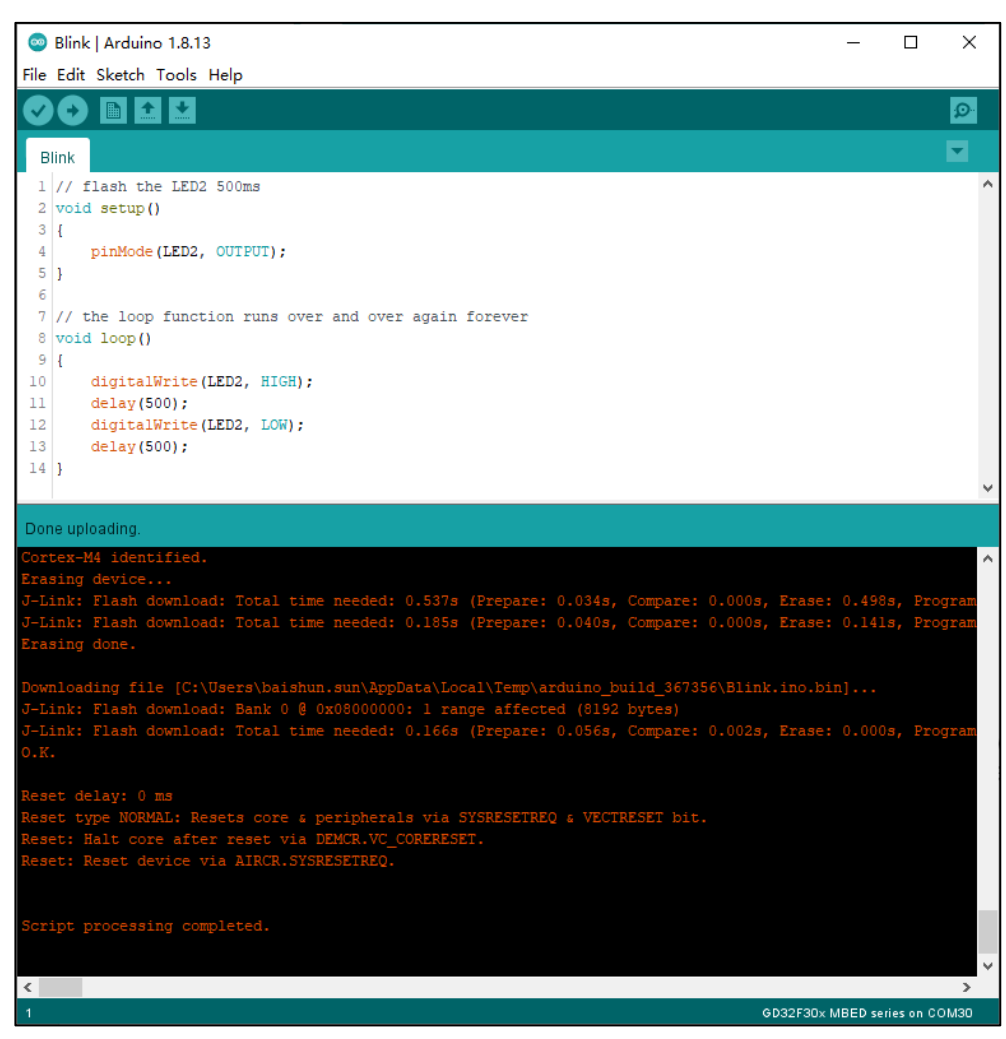

### 4.3. GDLink (SWD)

Choose upload method: GDLink (SWD). Jump the BOOT0 jumper cap to 2-3, BOOT1 jumper cap to 2-3. The SWD port is as shown in *Figure 4-5. GDLink debugging port of GD32F307VG-MBED board*. Use SWD connection between GDLINK and GD32 MCU. The programming result is as shown in *Figure 4-6. Programming successfully using GDLink (SWD) upload method*.

Figure 4-5. GDLink debugging port of GD32F307VG-MBED board

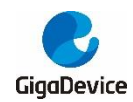

### AN014 Application of GD32 MCU in Arduino

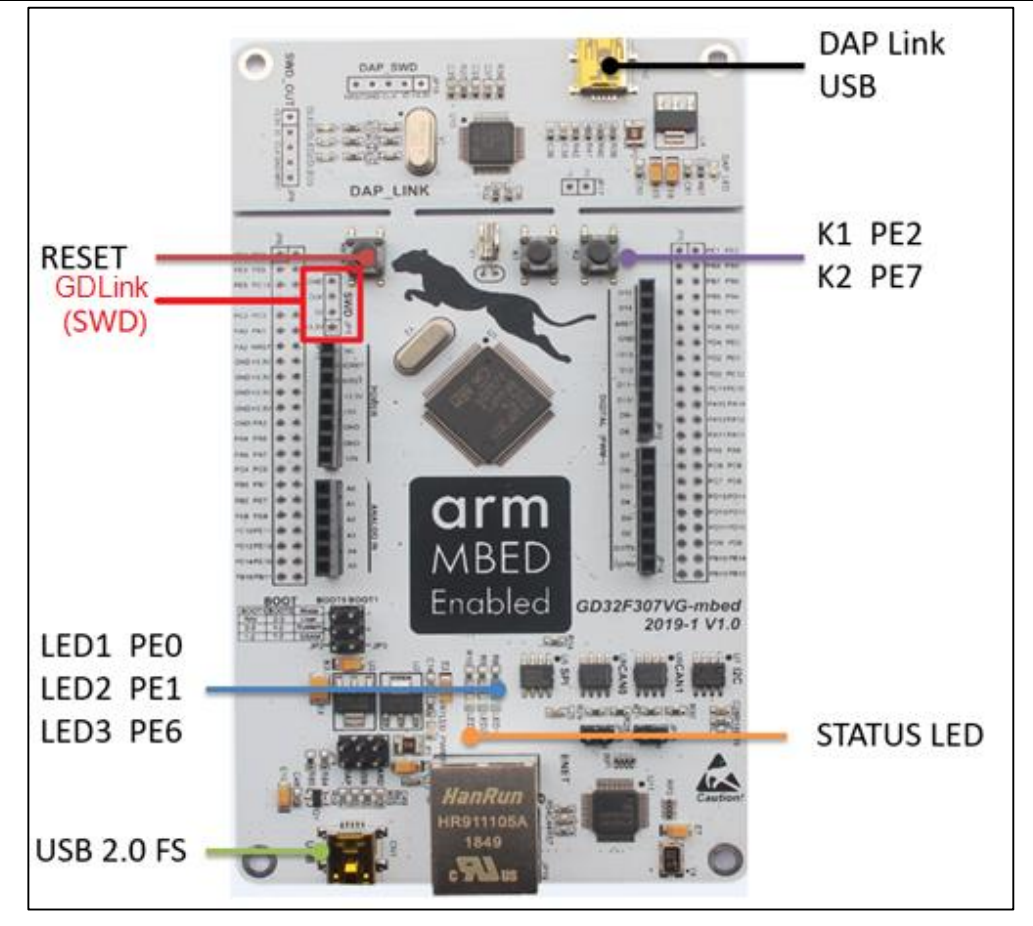

Figure 4-6. Programming successfully using GDLink (SWD) upload method

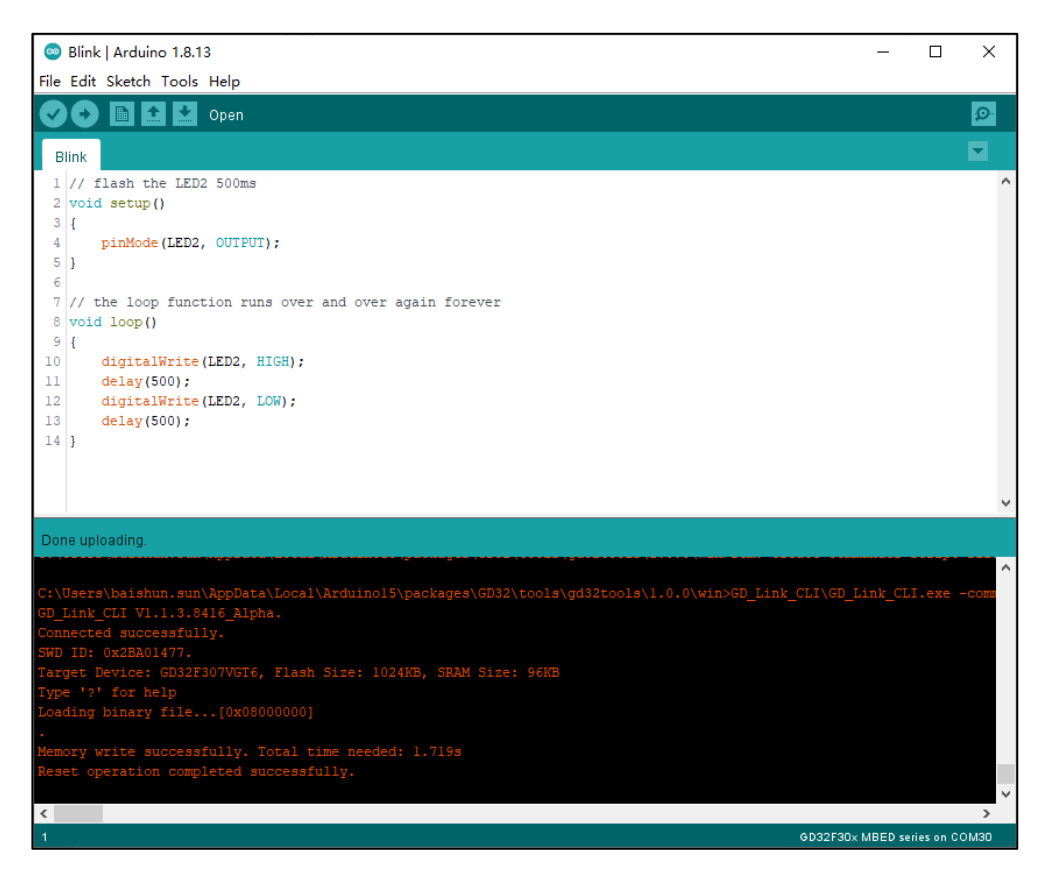

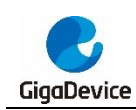

# 5. Revision history

### Table 5-1. Revision history

| Revision No. | Description     | Date        |
|--------------|-----------------|-------------|
| 1.0          | Initial Release | Jul.1, 2021 |

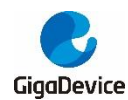

#### Important Notice

This document is the property of GigaDevice Semiconductor Inc. and its subsidiaries (the "Company"). This document, including any product of the Company described in this document (the "Product"), is owned by the Company under the intellectual property laws and treaties of the People's Republic of China and other jurisdictions worldwide. The Company reserves all rights under such laws and treaties and does not grant any license under its patents, copyrights, trademarks, or other intellectual property rights. The names and brands of third party referred thereto (if any) are the property of their respective owner and referred to for identification purposes only.

The Company makes no warranty of any kind, express or implied, with regard to this document or any Product, including, but not limited to, the implied warranties of merchantability and fitness for a particular purpose. The Company does not assume any liability arising out of the application or use of any Product described in this document. Any information provided in this document is provided only for reference purposes. It is the responsibility of the user of this document to properly design, program, and test the functionality and safety of any application made of this information and any resulting product. Except for customized products which has been expressly identified in the applicable agreement, the Products are designed, developed, and/or manufactured for ordinary business, industrial, personal, and/or household applications only. The Products are not designed, intended, or authorized for use as components in systems designed or intended for the operation of weapons, weapons systems, nuclear installations, atomic energy control instruments, combustion control instruments, airplane or spaceship instruments, transportation instruments, traffic signal instruments, life-support devices or systems, other medical devices or systems (including resuscitation equipment and surgical implants), pollution control or hazardous substances management, or other uses where the failure of the device or Product could cause personal injury, death, property or environmental damage ("Unintended Uses"). Customers shall take any and all actions to ensure using and selling the Products in accordance with the applicable laws and regulations. The Company is not liable, in whole or in part, and customers shall and hereby do release the Company as well as it's suppliers and/or distributors from any claim, damage, or other liability arising from or related to all Unintended Uses of the Products. Customers shall indemnify and hold the Company as well as it's suppliers and/or distributors harmless from and against all claims, costs, damages, and other liabilities, including claims for personal injury or death, arising from or related to any Unintended Uses of the Products.

Information in this document is provided solely in connection with the Products. The Company reserves the right to make changes, corrections, modifications or improvements to this document and Products and services described herein at any time, without notice.

© 2021 GigaDevice – All rights reserved